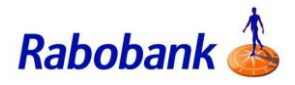

## How to guide

## Setting up your password

This guide is applicable if you are registering for Secure Code, do not have a password and cannot access your Digipass.

There are slight visual variations for iOS vs Android devices.

## How to set up the password

Step 1: Open the Rabobank Online Savings Internet Banking website

Step 2: Select 'Log in with Secure Code'

Step 3: Enter the customer number for the account you wish to access

Step 4: Select 'Next'

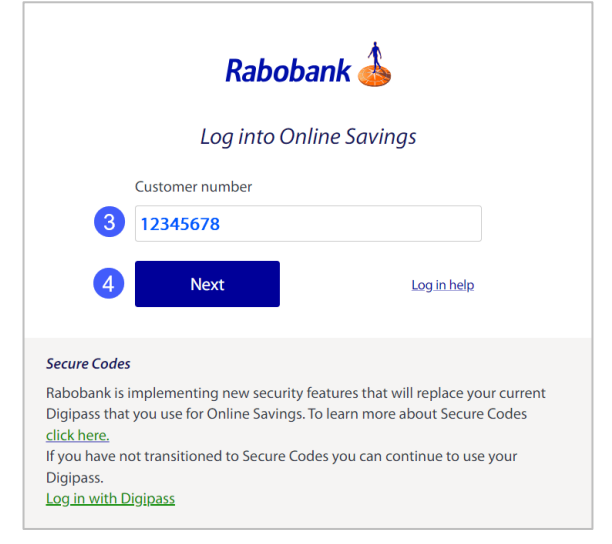

Step 5: Select 'Don't have a Digipass?'

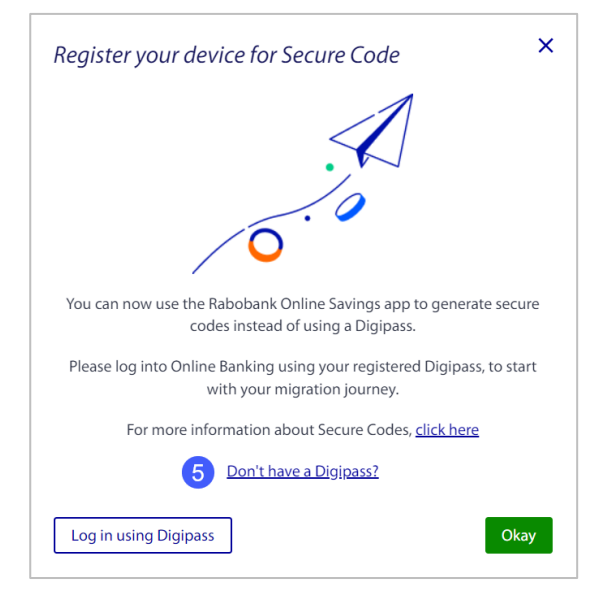

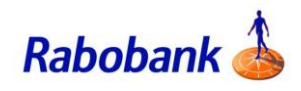

| Step 6: Confirm the customer number<br>has been entered correctly and select<br>'Next'                                                            | Customer number 12345678 Cancel Next                                                                                                    |
|----------------------------------------------------------------------------------------------------|----------------------------------------------------------------------------------------------------|
| Step 7: Enter your mobile number<br>Note: Ensure mobile number used<br>matches the last 4 digits shown on<br>your screen<br>Step 8: Select 'Next' | Customer number          12345678         Please confirm your mobile number ending with 1234         04123451234 / +614123451234         Cancel       8 Next                                                                                                    |
| Step 9: Enter the verification code that<br>has been sent to your mobile number<br>Step 10: Select 'Next'                                         | Customer number         12345678         Please confirm your mobile number ending with 1234         04123451234       9 123456         Besend code         Cancel                                                                                                    |
| Step 11: Enter the nominated account<br>details<br>Step 12: Select 'Next'                                                                         | Customer number         12345678         Please confirm your mobile number ending with 1234         04123451234 / +614123451234         123456         Resend code         Please enter the nominated account details below:         858*         1123456         Account*         123456789 |

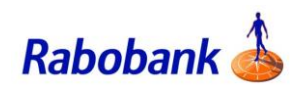

Step 13: You will be prompted to create a password

**Note:** Password criteria must be met as shown under instructions. As you meet the criteria, it will show a green tick

Step 14: Select 'Confirm'

Step 15: You will be prompted to register for Secure Code

| Password*                                                                                  |                        |
|--------------------------------------------------------------------------------------------|------------------------|
| *****                                                                                      |                        |
| Confirm password*                                                                          |                        |
| *****                                                                                      |                        |
| Password rules                                                                             |                        |
| Your password must have the follo                                                          | owing                  |
| ✓ 8 to 15 characters                                                                       |                        |
| <ul> <li>At least one upper case letter</li> <li>At least one lower case letter</li> </ul> |                        |
| ✓ At least one number                                                                      |                        |
| ✓ At least one special character                                                           |                        |
| ✓ The Password and Confirm pass                                                            | ssword must also match |
|                                                                                            |                        |
|                                                                                            |                        |

## Register your device for secure code

Your password has been successfully updated. Please proceed to register your device to log into online baking. Simply scan the below code to download the Rabobank Online Savings app and follow the instructions.

For more information about secure code, Click here

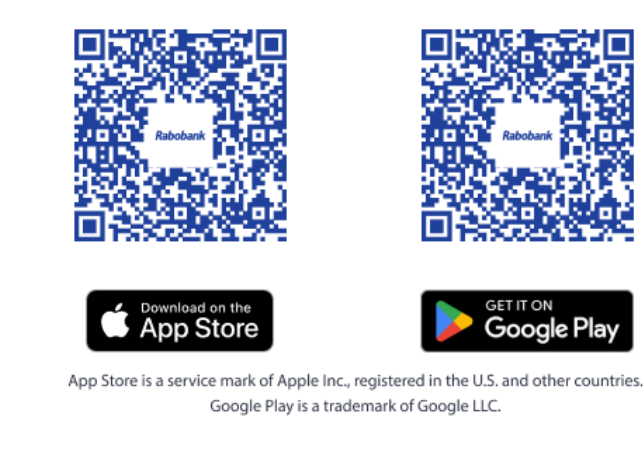

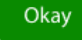

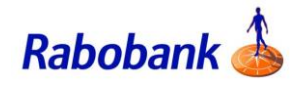